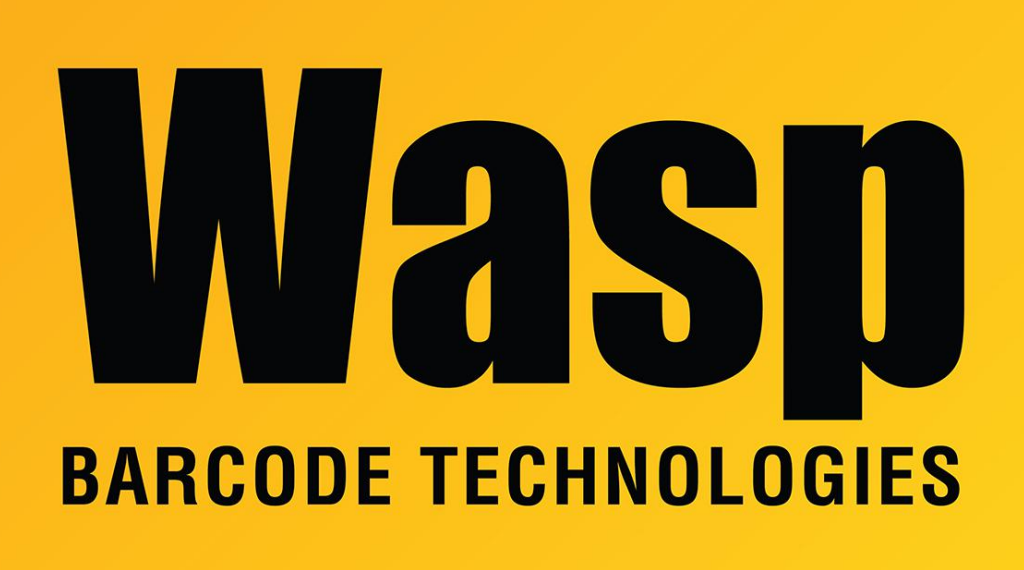

**Portal > Knowledgebase > Software >** WaspTime: How to backup, move and restore the database and service to a new machine

## WaspTime: How to backup, move and restore the database and service to a new machine

Max Holden - 2023-01-20 - in Software

If you need to backup, move and restore the WaspTime database and service to a new machine, do the following:

Follow these steps to move and restore the database to a new server. Be sure to install the program on the new server machine and choose the options to install the Database and Client tools if you are installing Pro or Enterprise.

1. Run the installation on the new machine to install the Database, Time Service,

and Client. This will set it up with a blank database.

- 2. Create a backup of the existing database.
  - Click on Start > Programs > Microsoft SQL Server > SQL Server Management Studio.
  - Login with username sa password Wasp\$07Wasp\$07 hit connect (using SQL Authentication).
  - Expand Databases on the left and right click on WaspTime > go to Tasks > Backup.

| 5 Microsoft SQL Serve | er Management Studio   |                                   |   |
|-----------------------|------------------------|-----------------------------------|---|
| File Edit View        | Debug Tools Window     | Community Help                    |   |
| 🔛 New Query 📄         | 🕞 💕 🖬 🕘 🚳 💂            |                                   |   |
| Object Explorer       | <b>↓</b> ‡             | ×                                 |   |
| Connect 🕶 📑 📑         | T 🚺 🍒                  |                                   |   |
| 🖃 🚺 WIN-0B8NPSB1      | P94\WASPDBEXPRESS (SQL | Se                                |   |
| 🖂 🧰 Databases         | D. L. L                |                                   |   |
| System     WaspCo     | Databases<br>Infig     |                                   |   |
| H 📔 WasenTie          | me                     |                                   |   |
| 🕀 间 Was               | New Database           |                                   |   |
| 🕀 📙 Was               | New Query              |                                   |   |
|                       | Script Database as     |                                   |   |
| 🕀 🚞 Replica           | Tasks 🕨                | Detach                            |   |
| 🕀 🧰 Manage            | Policies +             | Take Offline                      |   |
|                       | Facets                 | Bring Online                      |   |
|                       | Start PowerShell       | Shrink                            | • |
|                       | Reports •              | Back Up                           |   |
|                       | Rename                 | Restore                           | • |
|                       | Delete                 | Generate Scripts                  |   |
|                       | Refresh                | Extract Data-tier Application     |   |
|                       | Properties             | Register as Data-tier Application |   |
| _                     |                        | Import Data                       |   |
|                       |                        | Export Data                       |   |
|                       |                        |                                   |   |
|                       |                        |                                   |   |
|                       |                        |                                   |   |
|                       |                        |                                   |   |
| •                     |                        | F I                               |   |
| Ready                 |                        |                                   | - |

• Notice the location path and name of the backup file in the lower **Destination** section of the Back Up Database - WaspTime window.

| 📙 Back Up Database - WaspTin        | ne                                        |                  |                     | - • •    |  |  |
|-------------------------------------|-------------------------------------------|------------------|---------------------|----------|--|--|
| Select a page                       | 🛒 Script 🔻 📑 Help                         |                  |                     |          |  |  |
| General                             |                                           |                  |                     |          |  |  |
|                                     | Source                                    |                  |                     |          |  |  |
|                                     | Database: WaspTime                        |                  |                     |          |  |  |
|                                     | Recovery model:                           | s                | SIMPLE              | ]        |  |  |
|                                     | Backup type:                              | E E              | Full                |          |  |  |
|                                     | Copy-only Backup                          | Ľ                |                     |          |  |  |
|                                     |                                           |                  |                     |          |  |  |
|                                     |                                           |                  |                     |          |  |  |
|                                     | <ul> <li>Files and filegroups:</li> </ul> | Г                |                     |          |  |  |
|                                     | Padrus est                                |                  |                     |          |  |  |
|                                     | Name:                                     | WaspTime-Full Da | atabase Backup      |          |  |  |
|                                     | Description:                              |                  |                     |          |  |  |
|                                     | Backup set will expire:                   |                  |                     |          |  |  |
|                                     | After:                                    | 0                | 🚔 davs              |          |  |  |
| Connection                          | © 0n:                                     | 12/23/2014       |                     |          |  |  |
| Server:<br>WIN-0B8NPSB1P94\WASPDBE> | Destination                               |                  |                     |          |  |  |
| Connection:                         | Back up to:                               | Disk             | 🔘 Tape              |          |  |  |
| sa                                  | C:\Program Files (x86)\Microsoft S        | QL Server\MSSQL  | .1\MSSQL\Backup\Was | Add      |  |  |
| View connection properties          |                                           |                  |                     |          |  |  |
| Progress                            |                                           |                  |                     | Remove   |  |  |
| Produ                               |                                           |                  |                     |          |  |  |
| heady                               | ✓ []                                      |                  | 4                   | Contents |  |  |
|                                     |                                           |                  |                     |          |  |  |
|                                     |                                           |                  | OK                  | Cancel   |  |  |
|                                     |                                           |                  |                     |          |  |  |

Copy the backup file to C:\Program Files (x86)\Microsoft SQL
 Server\MSSQL10\_50.WASPDBEXPRESS\MSSQL\Backup on the new server, or the appropriate backup folder if you are using Enterprise and have installed the database to a different SQL instance.

If the machine is running 32 bit version of Windows, it will be C:\Program Files\. If the machine is running SQL 2005 rather than the SQL 2008 installed by the installation of WaspTime 7, it will be MSSQL.1 rather than MSSQL10\_50.WASPDBEXPRESS. As long as the backup file is placed into the backup folder in the default SQL path, you will be able to restore it by entering the filename to the restore box.

## 3. Stop the WaspTimeServer Service

 After ensuring that the backup file was created, go to Control Panel >
 Administrative Tools > Services. Scroll down to WaspTimeServer, right click
 and go to Properties. Change the Startup Type to Disabled, then click Stop. Once
 it is stopped, click OK.

| Services         |                                                       |                                                                                                    |                                                                                                    |
|------------------|-------------------------------------------------------|----------------------------------------------------------------------------------------------------|----------------------------------------------------------------------------------------------------|
| File Action View | Help                                                  |                                                                                                    |                                                                                                    |
|                  | 2 🗟 🛛 🖬 🖿 🖬 🕨 🖬                                       |                                                                                                    |                                                                                                    |
| Services (Local) | Services (Local)                                      |                                                                                                    | WaspTimeServer Properties (Local Computer)                                                                                                    |
|                  | WaspTimeServer                                        | Name                                                                                                    | General Log On Recovery Dependencies                                                                                                    |
|                  | <u>Stop</u> the service<br><u>Restart</u> the service | C TP VC Gateway Se<br>TPM Base Services<br>UPnP Device Host<br>User Profile Service<br>Virtual Disk<br>Virtual Disk<br>VMware Snapshot<br>VMware Tools<br>Volume Shadow C | Service name: WaspTimeServer<br>Display name: WaspTimeServer<br>Description:<br>Path to executable:<br>"C:\Program Files (x86)\Wasp Technologies\WaspTime\WaspTimeServer.t<br>Startup type: Automatic |
|                  |                                                       | WaspTimeServer                                                                                                    | Help me configure service startup options.                                                                                                    |
|                  |                                                       | Windows Audio<br>Windows Audio E<br>Windows Backup                                                                                                    | Service status: Started           Start         Stop         Pause         Resume                                                                                                    |
|                  |                                                       | Windows Biometri<br>Windows CardSpa<br>Windows Color Sy<br>Windows Connect                                                                                                | You can specify the start parameters that apply when you start the service from here. Start parameters:                                                                                               |
|                  |                                                       | Windows Defender<br>Windows Driver F<br>Windows Error Re<br>Windows Event C                                                                                               | OK Cancel Apply                                                                                                    |
|                  | Extended Standard                                     |                                                                                                    |                                                                                                    |
|                  |                                                       |                                                                                                    |                                                                                                    |

## 4. Restore the backup

- Restore the backup using SQL Server Management Studio.
- Click on Start > Programs > Microsoft SQL Server > SQL Server Management Studio.
- Login with username **sa** password **Wasp\$07Wasp\$07** hit connect (using **SQL Authentication**).
- Expand Databases on the left and right click on WaspTime > go to Tasks > Restore > Database..
- Select the '**From device**' option and click on the browse (...) button > click on the '**Add**' button > change the 'Files of type' drop down to **All Files**.
- Navigate to the folder containing your database backup and select the file > click on OK > click on OK.

| 5 Microsoft SQL Serve | er Management Studio   |           |                             |   |                      |  |  |
|-----------------------|------------------------|-----------|-----------------------------|---|----------------------|--|--|
| File Edit View I      | Debug Tools Window     | Community | Help                        |   |                      |  |  |
| 🔛 New Query 📄         | 🕞 💕 🖬 🍯 🌉 🖕            |           |                             |   |                      |  |  |
| Object Explorer       | <b>→</b> ₽             | ×         |                             |   |                      |  |  |
| Connect 🕶 📑 📑         | 7 🔹 📓                  |           |                             |   |                      |  |  |
| E 🔀 WIN-0B8NPSB1      | P94\WASPDBEXPRESS (SQL | . Se      |                             |   |                      |  |  |
| Databases             | Databases              |           |                             |   |                      |  |  |
| ⊕ 📑 UaspCo            | nfig                   |           |                             |   |                      |  |  |
| 🕀 🧻 Wase Tie          | New Database           |           |                             |   |                      |  |  |
| ⊕ Uas                 | New Query              |           |                             |   |                      |  |  |
| H D Security          | Script Database as     |           |                             |   |                      |  |  |
| ⊕ 🚞 Server C          | Tasks                  | Detect    |                             |   |                      |  |  |
| Replicat     Manage   |                        | Detacr    | h                           |   |                      |  |  |
| in in indiage         | Policies               | Take C    | Offline                     |   |                      |  |  |
|                       | Facets                 | Bring     | Unline                      |   |                      |  |  |
|                       | Start PowerShell       | Shrink    |                             | • |                      |  |  |
|                       | Reports •              | Back U    | lp                          |   |                      |  |  |
|                       | Rename                 | Restor    | e                           | • | Database             |  |  |
|                       | Delete                 | Genera    | ate Scripts                 |   | Files and Filegroups |  |  |
|                       | Refresh                | Extract   | Data-tier Application       |   | Transaction Log      |  |  |
|                       | Properties             | Regist    | er as Data-tier Application |   |                      |  |  |
|                       |                        | Import    | Data                        |   |                      |  |  |
|                       |                        | Export    | Data                        |   |                      |  |  |
|                       |                        |           |                             |   |                      |  |  |
|                       |                        |           |                             |   |                      |  |  |
|                       |                        |           |                             |   |                      |  |  |
|                       |                        |           |                             |   |                      |  |  |
| •                     |                        |           |                             |   |                      |  |  |
| Ready                 |                        |           |                             |   |                      |  |  |

• In the lower '**Select the backup sets to restore**' section of the Restore Database window, check the box next to the database set displayed.

| 🧾 Restore Database - WaspTim | e                            |                                                        |   | 🚺 Locate Backup File - WIN-088NPSB1P94\WASPDBEXP 👝 💷 📧                                                                                                    |
|------------------------------|------------------------------|--------------------------------------------------------|---|----------------------------------------------------------------------------------------------------|
| Select a page                | 🔄 Script 🔻 🛐 Help            |                                                        |   | Select the file:                                                                                                    |
| Options                      | Destination for restore      | a new or existing database for your restore operation. |   | C C C C C C C C C C C C C C C C C C C                                                                                                    |
|                              | To database:                 | WaspTime                                               | • | PerfLogs                                                                                                    |
|                              | To a point in time:          | Most recent possible                                   |   | ia⊣ Program Files<br>□ Program Files (x86)                                                                                                    |
|                              | Source for restore           |                                                        |   | arian Adobe<br>arian Business Objects                                                                                                    |
|                              | Specify the source and loca  | ation of backup sets to restore.                       |   | Common Files     InstallShield Installation Information                                                                                                    |
|                              | From database:               | WaspTime                                               |   |                                                                                                    |
|                              | From device:                 |                                                        |   | Microsoft SDKs                                                                                                    |
|                              | Select the backup sets to re | estore:                                                |   | i in in in it is it is |
|                              | Restore Name                 | Component Type Server                                  |   | ⊕ □ 80     ⊕ □ 90     ⊕     □                                                                                                    |
| Connection                   |                              |                                                        |   | MSSQL.1                                                                                                    |
| Server:                      |                              |                                                        |   | Backup                                                                                                    |
| WIN-UB8NPSB1P94\WASPDBE/     |                              |                                                        |   | my-wasptime61-upgrade.bkp                                                                                                    |
| sa                           |                              |                                                        |   | WaspTime Backup-2-7-2011-0_2_9.bkp                                                                                                    |
| Mew connection properties    |                              |                                                        |   | WaspTime_02 Jun 2014 144201133.bkp<br>WaspTime_08.Sep 2014 111702793.bkp                                                                                                    |
| Progress                     |                              |                                                        |   | Selected path: C:\Program Files (x86)\Microsoft SQL Server\MS                                                                                                    |
| Ready                        |                              |                                                        |   | Files of type: All Files(*)                                                                                                    |
| Nape.                        | •                            |                                                        | + | File name:                                                                                                    |
|                              |                              |                                                        |   | OK Cancel                                                                                                    |

• Click on '**Options**' on the left of the window and check the box that says '**Overwrite** 

## the existing database'

| 🧾 Restore Database - WaspTim | e                                                                                                    |                                                     |                                                       |  |  |  |
|------------------------------|----------------------------------------------------------------------------------------------------|-----------------------------------------------------|-------------------------------------------------------|--|--|--|
| Select a page                | 🕄 Script 🔻 🖪 Help                                                                                                    |                                                     |                                                       |  |  |  |
| General                      |                                                                                                    |                                                     |                                                       |  |  |  |
| Options                      | Restore optione                                                                                                    |                                                     |                                                       |  |  |  |
|                              | Hestore options                                                                                                    |                                                     |                                                       |  |  |  |
|                              | Overwrite the existing database (WITH REPLACE)                                                                                                    |                                                     |                                                       |  |  |  |
|                              | Preserve the replication settings (WITH KEEP_REPLICATION)                                                                                                    |                                                     |                                                       |  |  |  |
|                              | Prompt before restoring each and the second second seco | ach backup                                          |                                                       |  |  |  |
|                              | Restrict access to the res                                                                                                    | tored database (WITH R                              | ESTRICTED_USER)                                       |  |  |  |
|                              | Restore the database files as                                                                                                    | c                                                   |                                                       |  |  |  |
|                              | Original File Name                                                                                                    | File Type                                           | Restore As                                            |  |  |  |
|                              | WaspTime                                                                                                    | Rows Data                                           | C:\Program Files (x86)\Microsof                       |  |  |  |
|                              | WaspTime_log                                                                                                    | Log                                                 | C:\Program Files (x86)\Microsof                       |  |  |  |
|                              |                                                                                                    |                                                     |                                                       |  |  |  |
|                              | Recovery state                                                                                                    |                                                     |                                                       |  |  |  |
|                              | Leave the database read<br>transaction logs cannot b                                                                                                    | y to use by rolling back u<br>e restored.(RESTORE W | ncommitted transactions. Additional<br>/ITH RECOVERY) |  |  |  |
| Connection                   | Leave the database non-operational, and do not roll back uncommitted transactions. Additional transaction logs can be restored (RESTORE WITH NORECOVERY)                                                                                                    |                                                     |                                                       |  |  |  |
|                              |                                                                                                    |                                                     | ,                                                     |  |  |  |
| WIN-UBONFSBIF54(WASFDBE/     | Leave the database in rea                                                                                                    | ad-only mode. Undo unco                             | ommitted transactions, but save the undo              |  |  |  |
| Connection:<br>sa            | STANDBY)                                                                                                    | o that recovery effects ca                          | an be reversed.(RESTORE WITH                          |  |  |  |
| View connection properties   | Standby file:                                                                                                    |                                                     |                                                       |  |  |  |
| Progress                     |                                                                                                    |                                                     |                                                       |  |  |  |
| - Deate                      |                                                                                                    |                                                     |                                                       |  |  |  |
| Ready                        |                                                                                                    |                                                     |                                                       |  |  |  |
| -4p-                         |                                                                                                    |                                                     |                                                       |  |  |  |
|                              |                                                                                                    |                                                     |                                                       |  |  |  |
|                              |                                                                                                    |                                                     | OK Cancel                                             |  |  |  |

• Finally click on OK at the bottom and the backup should start restoring.

| 🧃 Restore Database - WaspTim        | e                                                                                 |                         |           |                |                                    |  |  |
|-------------------------------------|-----------------------------------------------------------------------------------|-------------------------|-----------|----------------|------------------------------------|--|--|
| Select a page                       | 🛒 Script 🔻 📑 Help                                                                 |                         |           |                |                                    |  |  |
| Options                             | Destination for restore                                                           |                         |           |                |                                    |  |  |
|                                     | Select or type the name of a new or existing database for your restore operation. |                         |           |                |                                    |  |  |
|                                     | To databa                                                                         | se:                     | Wa        | spTime         | -                                  |  |  |
|                                     | To a point in time: Most recen                                                    |                         |           |                | ecent possible                     |  |  |
|                                     | Source for res                                                                    | tore                    |           |                |                                    |  |  |
|                                     | Specify the                                                                       | e source and location ( | of backup | sets to restor | re.                                |  |  |
|                                     | From d                                                                            | atabase:                | Wa        | spTime         | V                                  |  |  |
|                                     | From d                                                                            | evice:                  | C:\       | Program Files  | s (x86)\Microsoft SQL Server\MSSQL |  |  |
|                                     | Select the                                                                        | backup sets to restore  |           |                |                                    |  |  |
|                                     | Restore                                                                           | Name                    | Compone   | nt Type        | Server                             |  |  |
| Connection                          |                                                                                   | Wasptime Backup         | Databas   | e Full         | WIN-0B8NPSB1P94\WASPDBEXPRES       |  |  |
| Server:<br>WIN-0B8NPSB1P94\WASPDBE> |                                                                                   |                         |           |                |                                    |  |  |
| Connection:<br>sa                   |                                                                                   |                         |           |                |                                    |  |  |
| View connection properties          |                                                                                   |                         |           |                |                                    |  |  |
| Progress                            |                                                                                   |                         |           |                |                                    |  |  |
| Ready                               | •                                                                                 | III                     |           |                | 4                                  |  |  |
|                                     |                                                                                   |                         |           |                | OK Cancel                          |  |  |

 After the Restore completes, you will need to execute the script C:\Program Files (x86)\Wasp Technologies\WaspTime\Database\FixUpRestoredUsers.sql

Prior to running the client, open the Services list and make sure WaspTimeServer shows startus Started.

When opening the client program on any other client machines, they will attempt to poll your network to find the location of the new WaspTimeServer service when they first run and are unable to connect to the old server. If the polling is successful, the program will open without further prompt.

If the polling returns multiple results, you will be prompted for which server to connect with. If it fails to connect to any new server, you will receive a message giving possible reasons it failed to connect, and the option to edit the service settings. If you manually enter the new server name and it still fails to connect, you will need to ensure that the WaspTimeServer service is still Started on the new server and you have the correct server name, and if there is a firewall running on the new server, try disabling it.